Instytut Sterowania i Systemów Informatycznych Uniwersytet Zielonogórski

#### Zaawansowane Systemy Decyzyjne

Laboratorium

prowadzący: Andrzej Czajkowski<sup>1</sup>

#### Dostęp do Bazy Danych.

## 1 Cel ćwiczenia.

Celem ćwiczenia jest wykorzystanie wbudowanego mechnizmu obsługi zewnętrznych appletów w celu pobrania danych przechowywanych w bazie danych.

## 2 Wymagane oprogramowanie

- 1. Java Runtime Enviroment JRE w werssji 1.7u55 lub wyższej.
- 2. Corvid Exsys.
- 3. Eclipse Standard https://www.eclipse.org/downloads/.
- 4. Baza Danych H2 http://www.h2database.com/html/main.html. (W ćwiczeniu można wykorzystać dowolną bazę danych w dostępem za pomocą sterownika JDBC).
- 5. Apache Tomcat http://tomcat.apache.org/download-70.cgi.

# 3 Przebieg ćwiczenia.

- 1. Konfiguracja servera Tomcat:
  - Zainstalowanie serwera z domyślnymi ustawieniami,
  - w folderze webapps (domyślnie: C:/Program Files/Apache Software Foundation/Tomcat 7.0/webapps) utworzyć folder mojprojekt.
- 2. Konfiguracja bazy danych H2:
  - Zainstalowanie bazy danych z domyślnymi ustawieniami,
  - Przekopiować plik h2-1.3.175.jar z folderu bazy danych (domyślnie: C:/Program Files/H2/bin) do folderu mojprojekt (w przypadku nowszej wersji bazy danych nazwa może się różnić, zmianę tą należy uwzględnić w dalszej części instrukcji),
  - W celu uruchomienia bazy z możliwością łączenia z appletu umieszczonego na stronie www należy utworzyć plik wsadowy w folderze mojprojekt z poleceniem: java -jar h2-1.3.175.jar -web -webAllowOthers -tcp -tcpAllowOthers -browser
  - uruchomić serwer bazy danych poprzez dwukrotne kliknięcie pliku wsadowego.
  - w narzędziu obsługi bazy danych należy wprowadzić domyślne parametry połączenia z bazą zgodnie z obrazkiem:

<sup>&</sup>lt;sup>1</sup>Andrzej Czajkowski, Institute of Control and Computation Engineering, University of Zielona Góra, ul. Podgórna 50, 65-246 Zielona Góra, Poland. Email: a.czajkowski@issi.uz.zgora.pl

| Konsola H2 - Mozill                   | a Firefox                                                 |     |
|---------------------------------------|-----------------------------------------------------------|-----|
| <u>E</u> dycja <u>W</u> idok <u>H</u> | storia <u>Z</u> akładki <u>N</u> arzędzia Pomo <u>c</u>   |     |
| Konsola H2                            | +                                                         |     |
| 3 192.168.126.13                      | :8082/login.do?jsessionid=ac9930a80bbe443f86e22e15df2f890 | ΟF  |
| Ezęsto odwiedzane 📋                   | Pierwsze kroki 📋 Bezpłatna usługa poc 📋 Dostosuj łącza    | a ( |
| English                               | 🖌 Opcje Narzędzia Pomoc                                   |     |
| Użytkownik                            |                                                           |     |
| Zapisz opcje:                         | Generic H2 (Embedded)                                     | ]   |
| Nazwa opcji:                          | Generic H2 (Embedded) Zapisz Usuń                         |     |
| Klasa sterownika:                     | org.h2.Driver                                             | 1   |
| JDBC URL:                             | jdbc:h2:tcp://localhost:9092/baza                         |     |
| Użytkownik:                           | sa                                                        |     |
| Hasło:                                |                                                           |     |
|                                       | Połacz Testui nołaczenie                                  |     |

• w celu utworzenia odpowiedniej tabeli w bazie należy wykonać poniższe przykładowe instrukcje języka SQL:

| DROP TABLE IF EXISTS TEST; CREATE TABLE CustomerHistory(ID INT PRIMARY KEY,                  |     |
|----------------------------------------------------------------------------------------------|-----|
| PurchasesInLast2Years VARCHAR(255),                                                          |     |
| PurchasesInLastYear VARCHAR(255)); INSERT INTO CustomerHistory VALUES(12345, '2345.17','5000 | '); |
| INSERT INTO CustomerHistory VALUES(12346, '750', '7128');                                    |     |
| W tym celu należy wprowadzić je zgodnie z poniższym obrazkiem i nacisnąć przycisk wykonaj:   |     |

| Konsola H2 - Mozilla Firefox                                                                                                    |       |
|----------------------------------------------------------------------------------------------------|-------|
| k Edycja <u>W</u> idok <u>H</u> istoria Zakładki <u>N</u> arzędzia Pomo <u>c</u>                                                                                                    |       |
| Konsola H2 +                                                                                                    |       |
| 🗧 🛞 192.168.126.135:8082/login.do?jsessionid=ac9930a80bbe443f86e22e15df2f890f                                                                                                    | oogle |
| Często odwiedzane 🗌 Pierwsze kroki 🗋 Bezpłatna usługa poc 📄 Dostosuj łącza 📄 Windows Media 📄 Windows                                                                                                    |       |
| 🎙   🦑   🗹 Automatyczne zatwierdzanie 🗠 🏿   Maksymalna ilość rekordów: 1000 🛛 💟 🔎 🔎 🚇   🔮   Automatyczne uzupełnianie 🛛 Normalny 🔽 🕐                                                                                                    |       |
| jdbc:h2:tcp://localhost:9092/bazz (Wykonaj (Ctrl+Enter) Run Selected (Shift+Enter) Wyczyść Zapytanie SQL:                                                                                                    |       |
| INFORMATION_SCHEMA     Wozytkownicy     H2 1.3.175 (2014-01-18)     DROP TABLE I: EXISTS TEST;     CREATE TABLE CustomertHistory VALUES(12345, '2345.17', '5000');     INSERT INTO CustomertHistory VALUES(12346, 750', 7128');     INSERT INTO CustomertHistory VALUES(12346, 750', 7128);     Ważne komendy |       |
| Wwświetla ta strone nomocy                                                                                                    |       |
| Pokazuje historie komend                                                                                                    |       |
| Wykonuje bieżące zapytanie SQL                                                                                                    |       |
| Executes the SQL statement defined by the text selection                                                                                                    |       |
| 3 Wyloguj się z bazy danych                                                                                                    |       |
| Prosty skrypt SQL                                                                                                    |       |
| Skasuj tabele ježeli istnieje     DROP TABLE IF EXISTS TEST;       Tworzy nową tabele     CREATE TABLE TEST(/D INT PRIMARY KEY;       Tworzy nową tabele     NAME (MBCUAR/265);                                                                                                    |       |

- 3. Utworzenie appletu pośredniczącego pomiędzy systemem Exsys a bazą danych z wykorzystaniem środowiska programistycznego Eclipse:
  - Uruchomić środowisko Eclipse.
  - Utworzyć nowy Java Project o nazwie db\_applet.

- W utworzonym projekcie utworzyć pakiet dbfunctions.
- W utworzonym pakiecie utworzyć klasę Get2YearPurchases dziedziczącą po klasie Applet. public class Get2YearPurchases extends Applet

| Iype already ex         | ists.                                                                                                    |                         |                 |
|-------------------------|----------------------------------------------------------------------------------------------------|-------------------------|-----------------|
| Source fol <u>d</u> er: | exsys/src                                                                                                    |                         | Br <u>o</u> wse |
| Pac <u>k</u> age:       | dbfunctions                                                                                                    |                         | Bro <u>w</u> se |
| Enclosing type:         |                                                                                                    |                         | Bro <u>w</u> se |
| Na <u>m</u> e:          | Get2YearPurchases                                                                                                    |                         | ]               |
| Modifiers:              | public                                                                                                    | protected               |                 |
| Superclass:             | java.applet.Applet                                                                                                    |                         | Brows <u>e</u>  |
| Interfaces:             |                                                                                                    |                         | <u>A</u> dd     |
|                         |                                                                                                    |                         | Remove          |
| Which method stul       | os would you like to create?  public static void main(String[] args)  Constructors from superclass  Inherited abstract methods |                         |                 |
| Do you want to ad       | <u>Generate comments</u>                                                                                                    | uit value <u>nere</u> ) |                 |
|                         |                                                                                                    |                         |                 |

- Należy dodać plik bibiloteki JDBC sterownika bazy H2 (menu Project->properties i właściwość java build path, następnie Add External JARs... i wyszukać plik h2-1.3.175.jar ).
- Zaimplementować w klasie Get2YearPurchases wymianę informacji pomiędzy systemem Exsys a bazą danych:
  - W celu stworzenia poprawnej komunikacji należy utworzyć trzy pola w klasie: boolean running = false; String origName = ""; Connection conn;
  - Następnie należy utworzyć metodę inicjalizującą applet:

```
public void init() {
    if (running == false) {
        origName = this.getName();
        running = true;
    } else {
        processDataRequest(this.getName());
        this.setName(origName);
    }
}
```

Zadaniem tej metody jest przy pierwszym uruchomieniu (start systemu ekspertowego) zapisanie we wcześniej utworzonej zmiennej nadanej w pliku html nazwy dla appletu, za pomocą metody

getName() oraz zapamiętanie informacji o uruchomieniu appletu (zmienna logiczna running). Przy kolejnych wywołaniach metody init() (właściwe wywołanie w celu wyliczenia wartości w skutek przeprowadzanego wnioskowania) wykonywana jest część instrukcji warunkowej else i wywołanie metody przetwarzającej zapytanie, która utworzona będzie w kolejnym kroku. Parametry przesłane z systemu Exsys są pobierane za pomocą metody getName() i przesłane do metody przetwarzającej jako łańcuch znaków (wymagane jest późniejsze parsowanie). Na koniec w tym bloku następuje ponowne ustawienie nazwy appletu na odstawie nazwy zapamiętanej przy pierwszym uruchomieniu, w celu identyfikacji przez system Exsys (metoda setName()).

```
    W celu nawiązania połaczenia z bazą danych należy utworzyć poniższą metodę:

  public boolean OpenConn() {
     try {
       Class.forName("org.h2.Driver").newInstance();
       String url = "jdbc:h2:tcp://localhost:9092/baza";
       conn = DriverManager.getConnection(url, "sa", "");
       return true;
     } catch (Exception e) {
       e.printStackTrace();
       return false;
     }
  }
- oraz metodę zamykającą połączenie:
  public void CloseConn() {
    try {
       conn.close();
     } catch (SQLException e) {
       e.printStackTrace();
  }
- Metoda przetwarzająca zapytanie dla systemu Exsys:
  void processDataRequest(String data) {
    if (OpenConn()) {
       String query = "SELECT PurchasesInLast2Years FROM CustomerHistory WHERE ID="+data;
       try {
         Statement st = conn.createStatement();
         ResultSet rs = st.executeQuery(query);
         while (rs.next()) {
           String s = rs.getString("PurchasesInLast2Years");
           returnDataToCorvid("" + s);
       } catch (SQLException ex) {
         System.err.println(ex.getMessage());
       }
   }
  }
```

Zadaniem tej metody jest wykonanie zapytania do bazy danych. W tym celu wpierw należy otworzyć połączenie z bazą za pomocą metody **OpenConn()**. W przypadku błędu połączenia zostanie wyświetlony stosowny komunikat na konsoli JAVA. Następnie należy przygotować zapytanie w języku SQL na podstawie danych otrzymanych z systemu Exsys (wartość w tym przypadku odnosi się do numeru klienta i jest przechowywana w zmiennej **data**). Następnie należy wykonać zapytanie za pomocą metody exeuteQuery() i zwrócony wynik przesłać z powrotem do systemu Exsys (w przypadku zapytania które zwróci kilka wierszy danych z wykorzystaniem pętli while wszystkie zostaną przesłane do systemu Exsys).

 Metoda zwracająca wartości do systemu Exsys na podstawie przetworzonego wcześniej zapytania: public void returnDataToCorvid(String resultData) {

```
Applet corvidRuntime;
corvidRuntime = getAppletContext().getApplet("CorvidRuntime");
corvidRuntime.setName(resultData);
corvidRuntime.start();
```

}

Zadaniem tej metody jest wykorzystanie metody setName() do przesłania uzyskanych w skutek działania appletu wyników do appletu Exsysa (systemy ekspertowe w systemie Exsys są kompilowane do appletów i uruchamiane we wbudowanej lub zewnętrznej przeglądarce). W metodzie tej lokalizowany jest po nazwie applet Exsys'a i wysyłane są do niego dane przesłane z metody przetwarzającej za pomocą zmiennej resultData będącej argumentem tej metody.

- Ostatnim krokiem w Eclipsie jest wyeksportowanie utworzonej klasy jako archiwum JAR. Aby to wykonać należy uruchomić eksportera plików poprzez menu File->Export. Następnie wybrać żądany typ czyli JAR file z folderu Java. W kolejnym kroku należy wyszukać i zaznaczyć klasy, które mają zostać wyeksportowane (w przypadku tej instrukcji można zaznaczyć cały projekt). Wprowadzić nazwę archiwum (np. dbapplet) i kliknąć finish (na potrzeby tej instrukcji nie trzeba zaznaczać nic więcej). Ze względu na implementację interfejsu serializacji przez klasę Applet możliwe jest wyświetlenie o ostrzeżeniach w projekcie (Warning) w trakcie eksportowania. W tym przypadku można je zignorować.
- uzyskany plik appletu należy umieścić w folderze mojprojekt
- 4. konfiguracja serwera tomcat w środowisku Tomcat:
  - w celu konfiguracji serwera należy wykonać instrukcje:
    - 1 Wprowadzić ścieżkę instalacyjną Tomcat'a.
    - 2 Sprawdzić czy serwer jest uruchomiony ().
    - 3 Zainstalować na serwerze serwlet systemu Exsys.
    - 4 Potwierdzić komunikat instalacyjny serwletu.
    - 5 Sprawdzić jego funkcjonowanie.

- 5. Wykorzystanie danych pochodzących z bazy danych w systemie Exsys:
  - W folderze mojprojekt utworzyć nowy projekt np. dbprojekt.
  - dodać trzy zmienne:
    - (a) 2YearPurchases- zmienna typu numeric
    - (b) Client\_ID- zmienna typu numeric
    - (c) Discount zmienna typu confidence
  - W celu uzyskania wartości dla zmiennej 2YearPurchases wprowadzamy pobranie danych z bazy z wykorzystaniem napisanego wcześniej appletu zgodnie z poniższym rysunkiem:

| New       Copy         Organization       Final Results Display Flag       Maximum Number of Values that can be Assigned         Chient_D       Discount       Chient_D         Discount       Backward Chaining       Backward Chaining         Default Value       Chient (D       Do NOT Derive         Discount       Imitable for PARAM data       Stop after first value is set         Do NOT Derive       Imitable for Values       Imitable for Values         Edit Name       Delete       Where       Imitable for Values         Imitable Containing       Imitable for Values       Edit         Imit to Variables Containing       Imit to Variables Containing       Imit to Variables Containing         Update       Do not allow       or more days in the past       Imit to Variables Containing         Update       Static List       Due to not allow       or more days in the future         V       Show Advanced Options       Help       OK | Variables                                                                  |                                                                                                    |
|----------------------------------------------------------------------------------------------------|----------------------------------------------------------------------------|----------------------------------------------------------------------------------------------------|
| Static List Dynamic List Continuous Collection Confidence   Numeric Lower Limit Upper Limit Integers Only   String Mask:   Mask:   O Date   Do not allow or more days in the past   Do not allow or more days in the future                                                                                                    | New Copy<br>2YearPurchases<br>Client_ID<br>Discount                        | Prompt       To Be       Options       Link       Ask With       Also Ask       Servlet         Final Results Display Flag       Maximum Number of Values that can be Assigned         Default Value       SINGLE value       ANY number         Never ASK - Use Default Value       Allow no more than       values         Backward Chaining       Stop after first value is set       Do NOT Derive         Initialize to:       Initialize to:       Initialize to:         External Source For Value:       After ASK Calt       Edit |
| Edit Name       Delete       Where         Limit to Variables Containing:       Do not allow       or more days in the past         Update       Do not allow       or more days in the future         Sort       Question       Defaults         Order Created       Defaults       Help                                                                                                    |                                                                            | Static List     Dynamic List     Continuous     Collection     Confidence <ul> <li>Numeric</li> <li>Lower Limit:</li> <li>Integers Only</li> </ul> <li>C String</li> <ul> <li>Mask:</li> <li>Mask:</li> </ul>                                                                                                    |
| By Variable Type       By Type + Alpha    Preview All                                                                                                    | Edit Name Delete Where<br>Limit to Variables Containing:<br>Update<br>Sort | Date     Do not allow or more days in the past     Do not allow or more days in the future      Show Advanced Options     Help OK                                                                                                    |

- Należy zwrócić uwagę na poprawne wprowadzenie nazw appletu i zmiennej z numerem klienta.
- Kolejnym krokiem jest zbudowanie bloku logicznego zgodnie z regułą aby klienci którzy wydali ponad 1000 uzyskiwali rabat a w przeciwnym wypadku nie. Taką logikę obrazuje rysunek:

| LUUIG DIUGN                                 | Delect block to Display. |  |
|---------------------------------------------|--------------------------|--|
|                                             | Logic Block 1            |  |
| ×   X   B   D= D                            |                          |  |
| □- [2YearPurchases] >=1000                  |                          |  |
| Discount] = 10                              |                          |  |
| □ [2Tearrurchases] <1000 → [Discount] = -10 |                          |  |
|                                             |                          |  |

• Ostatnim krokiem jest wprowadzenie modyfikacji do pliku html z lokalizacją potrzebnych plików poprzez dodanie polecenia:

<APPLET CODEBASE = "./" CODE = "dbfunctions.Get2YearPurchases" NAME = "dbapplet" ARCHIVE
= "dbapplet.jar, h2-1.3.175.jar" WIDTH = 0 HEIGHT = 0 H SPACE = 0 VSPACE = 0></APPLET>
w zakładce Other HTML która znajduje się w oknie properties.

| Properties           Params         Other HTML           Other HTML To Add After Applet <a href="https://www.appletcodesace">Appletcodesace</a> | Test Run App | let Servlet<br>earPurchases'' NAME = ''dt | Database General |                      |
|----------------------------------------------------------------------------------------------------|--------------|-------------------------------------------|------------------|----------------------|
| Delete                                                                                                    | Edit         | Replace                                   | Add              | Help<br>Cancel<br>OK |

6. W przypadku komunikatu o błędzie certyfikatu appletu CorvidExsys:

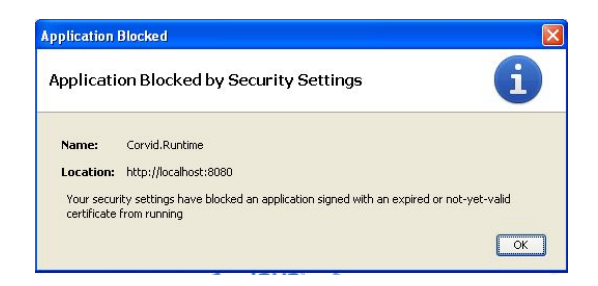

Należy zmienić ustawienia bezpieczeństwa w celu odpytywania użytkownika w przypadku uruchamiania potencjalnie niebezpiecznych apletów zgodnie z poniższym rysunkiem (opcję konfiguracji JRE można znaleźć w panelu sterowania):

| 🛎 Java Control Panel 📃 🗖 🗙                                                                                                    |
|----------------------------------------------------------------------------------------------------|
| General Update Java Security Advanced                                                                                                    |
| Enable Java content in the browser                                                                                                    |
| Security Level                                                                                                    |
| - Very High                                                                                                    |
| - High (minimum recommended)                                                                                                    |
| Medium                                                                                                    |
| Least secure setting - All Java applications will be allowed to run after presenting a security prompt.                                    |
| Exception Site List<br>Applications launched from the sites listed below will be allowed to run after the appropriate<br>security prompts. |
| Click Edit Site List to add items to this list. Edit Site List                                                                             |
| Restore Security Prompts Manage Certificates                                                                                               |
| OK Cancel Apply                                                                                                    |